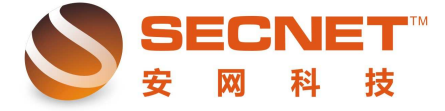

安网科技技术部

## 不同部门间单向隔离

在路由器的实际应用中,我们经常利用"访问控制"对各用户进行访问限制,这里我们 以一个例子讲述如何设置"访问控制"达到部门间的单向隔离。

要求将公司内部的财务部与销售部单向隔离,使财务部只能访问网易与广东地税局的网 站和销售部的所有 PC 主机,销售部可以访问任意网站,但是不能访问财务部 PC 主机。具体 设置如下:

一、点击基本设置-->内网设置-->内网设置,添加一个多子网段,如下图,

| 📄 路由名称        | 📄 内阿设置        | DHCP服务               |
|---------------|---------------|----------------------|
| ;由IP地址 :      | 192 . 168 . 0 | .1 子网掩码: 255 .255 .0 |
| VS 缓存服务器 ∶    | ☑ 启用          | 老化时间: 300 秒          |
| 子网段:          | ☑ 开关          |                      |
| IP地址          |               | 子网掩码                 |
| 192 . 168 . 1 | . 1           | 255 . 255 . 255 . 0  |
| 0.0.0         | . 0           | 0.0.0.0              |
| 0.0.0         | . 0           | 0.0.0.0              |
| . 0 . 0 . 0   | . 0           | 0.0.0.0              |
| 0.0.0         | . 0           | 0.0.0.0              |

为财务部分配 192.168.1.1 网段 IP, 手动设置 IP 地址;销售分配 192.168.0.1 网段,可由路由器 DHCP 服务器分配。此时两个 IP 地址段内的主机可以互相访问,如下图所示:

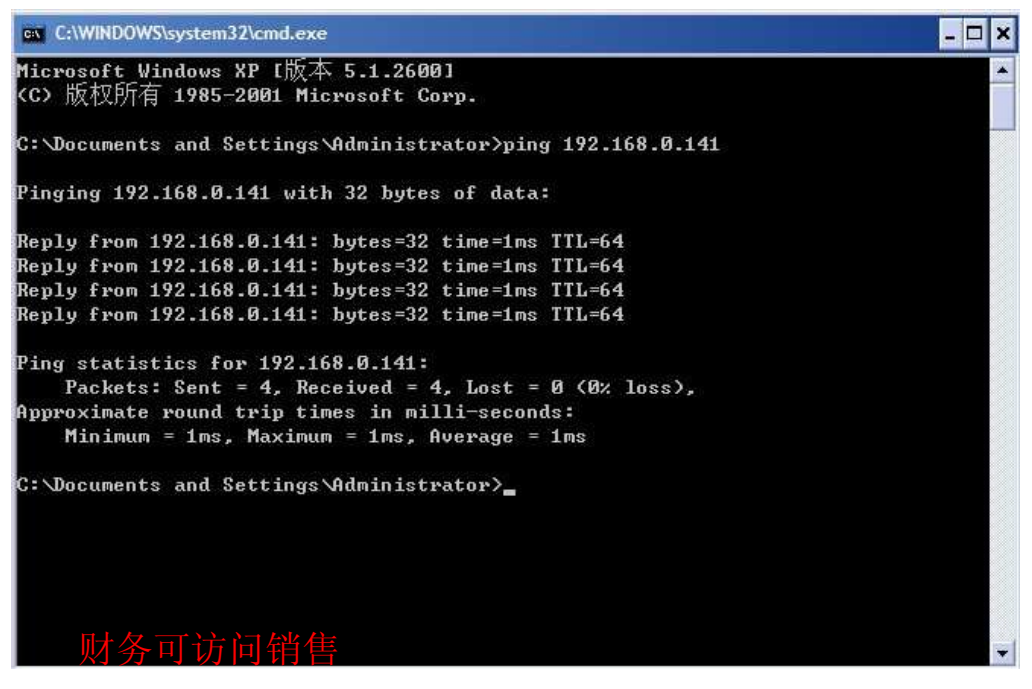

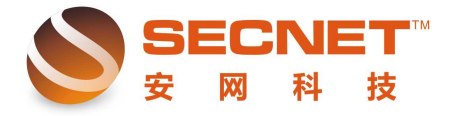

安网科技技术部

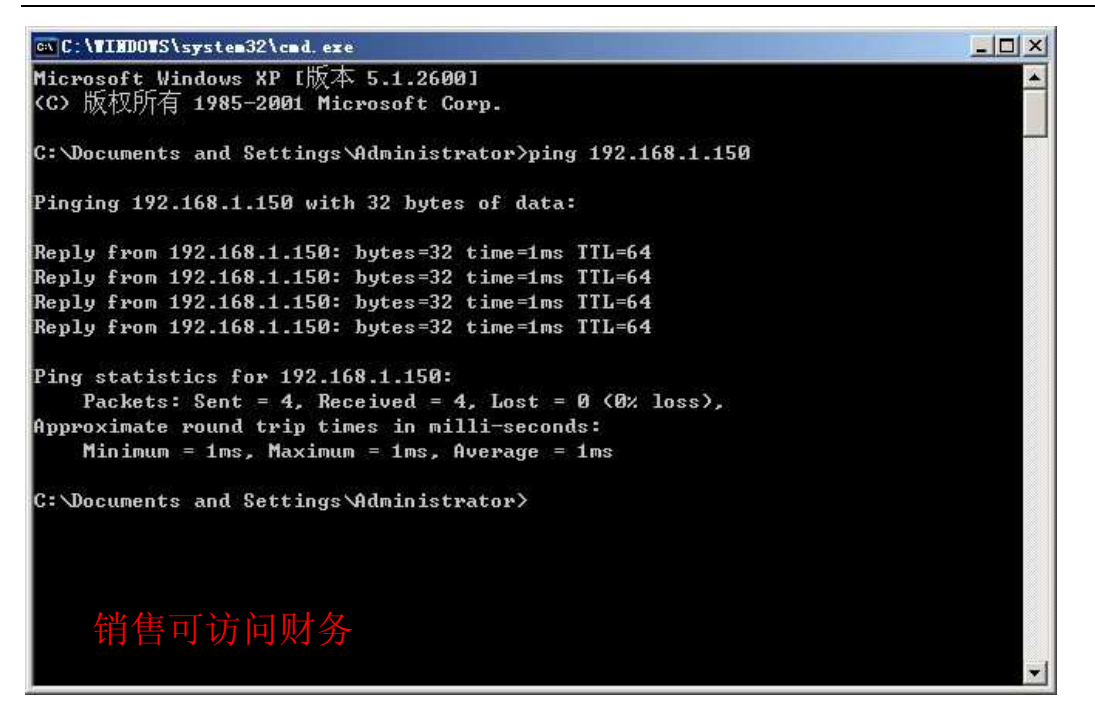

二、点击防火墙设置—>访问控制设置—>访问控制—>访问控制的方式:选择禁止规则之外的通过—>提交,如下图:

| 📃 控制方式   | 1 访问规则    | 1 |    |  |
|----------|-----------|---|----|--|
| 访问控制的方式: | 禁止规则之外的通过 | • | 提交 |  |

1、点击防火墙设置—>访问控制设置—>访问规则,添加一条规则允许财务部访问指定的网 站和销售部的主机,这里我们以网易及地税局网站为例

1.1 描述: 财务允许

1.2 状态 打钩激活;

1.3 控制方式选择允许通过,执行顺序为 2;

1.4 主机 IP 地址范围填入财务部的 IP 地址范围,点击->添加->完成;

1.5 单击远端地址范围(基于域名),添加允许财务部访问的域名,及在远端地址范围 中填入销售部的 IP 地址,点击完成并添加后即可。规则如下图所示:

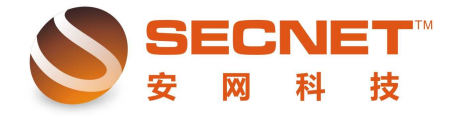

| 又四阳以汉小即 |
|---------|
|---------|

| 10.76.                                                                                                    | ☑激活                                                                                                    | □□日志                                                                                 |                                                                                   |
|----------------------------------------------------------------------------------------------------|----------------------------------------------------------------------------------------------------|--------------------------------------------------------------------------------------|-----------------------------------------------------------------------------------|
| 描述:                                                                                                    | 财务访问指定网站                                                                                                    |                                                                                      |                                                                                   |
| 控制方式:                                                                                                    | 允许通过 👻                                                                                                    |                                                                                      |                                                                                   |
| 执行顺序:                                                                                                    | 1 (1-65535)1)                                                                                                    | 直越小越先被执行。                                                                            |                                                                                   |
| 主机IP地址范围:                                                                                                    | 192.168.1.2-192.1                                                                                                    | 68.1.254,                                                                            | (为空:表示对该规定所有内部IP有效                                                                |
| 远端地址范围(基于IP):                                                                                                    | 192.168.0.2-192.1                                                                                                    | 68.0.254,                                                                            | (可以为空)                                                                            |
| 远端地址范围(基于域名)                                                                                                    | : 163.com,gdltax.go                                                                                                    | v. cn                                                                                | (可以为空)                                                                            |
| 协议:                                                                                                    |                                                                                                    |                                                                                      | (为空:表示对该规定所有协议和端口                                                                 |
| 基于时间控制:                                                                                                    | ■启用                                                                                                    |                                                                                      |                                                                                   |
| (法力) (4                                                                                                    | ⋧み 取消                                                                                                    |                                                                                      |                                                                                   |
| <ol> <li>2)状态 打钩激;</li> <li>3)控制方式选择</li> <li>4)在主机 IP 地址</li> <li>5)在远端地址 II</li> </ol>                                                                                                    | 舌;<br>金许通过。执行!<br>止范围是输入销售<br>P 中输入财务部地                                                                                                    | 顺序为 2;<br>昏部地址范围,<br>也址网段,点击一                                                        | ->添加—>完成                                                                          |
| <ol> <li>2)状态 打钩激</li> <li>3)控制方式选择</li> <li>4)在主机 IP 地域</li> <li>5)在远端地址 II</li> <li>如下图所示:</li> </ol>                                                                                                    | 舌;<br>:允许通过。执行)<br>业范围是输入销售<br>P 中输入财务部地<br>5773,90                                                                                                    | 顺序为 2;<br>§部地址范围,<br>9址网段,点击—                                                        | ->添加—>完成                                                                          |
| <ol> <li>2)状态 打钩激;</li> <li>3)控制方式选择</li> <li>4)在主机 IP 地址</li> <li>5)在远端地址 II</li> <li>如下图所示:</li> </ol>                                                                                                    | 舌;<br>☆ 二 泊 通 过 。 执 行 /<br>山 范 围 是 输 入 销 售<br>P 中 输 入 财 务 部 地<br>5 可 規 則<br>図 激活                                                                                                    | 顺序为 2;<br>吾部地址范围,<br>也址网段, 点击一                                                       | ->添加—>完成                                                                          |
| <ol> <li>2)状态 打钩激;</li> <li>3)控制方式选择</li> <li>4)在主机 IP 地封</li> <li>5)在远端地址 II</li> <li>如下图所示:</li> <li> <b>控制方式 控制方式</b> </li> <li> <b>控制方式</b> <li> <b>控制方式</b> </li> </li></ol>                                                                                                    | 括:<br>☆ 二 二 一 近 通 过 。 执 行 )<br>山 范 围 是 输 入 销 售<br>P 中 输 入 财 务 部 地<br>5 戸 規 則<br>「 激 活<br>「 激 活<br>「 當 告 茶 止 访 问 財 务                                                                                                    | 顺序为 2;<br>言部地址范围,<br>也址网段,点击—                                                        | ->添加—>完成                                                                          |
| <ol> <li>2)状态打钩激;</li> <li>3)控制方式选择</li> <li>4)在主机 IP 地封</li> <li>5)在远端地址 II<br/>如下图所示:</li> <li>控制方式</li> <li>控制方式</li> <li>基本:</li> <li>控制方式:</li> </ol>                                                                                                    | 括:<br>☆ 二 二 二 二 二 二 二 二 二 二 二 二 二 二 二 二 二 二 二                                                                                                    | 顺序为 2;<br>F部地址范围,<br>地址网段,点击一                                                        | ->添加—>完成                                                                          |
| <ol> <li>2)状态 打钩激;</li> <li>3)控制方式选择</li> <li>4)在主机 IP 地北</li> <li>5)在远端地址 II<br/>如下图所示:</li> <li>         を制方式         <ul> <li>             を制方式             </li></ul> </li> <li></li></ol>                                                                                                    | <ul> <li>括:</li> <li>:允许通过。执行Ⅰ</li> <li>止范围是输入销售</li> <li>P中输入财务部地</li> <li>5/月規則</li> <li>☑ 激活</li> <li>销售禁止访问财务</li> <li>禁止通过 ▼</li> <li>2 (1-65535)值</li> </ul>                                                                                                    | 顺序为 2;<br>手部地址范围,<br>也址网段, 点击一<br>日志                                                 | ->添加—>完成                                                                          |
| <ol> <li>2)状态 打钩激;</li> <li>3)控制方式选择</li> <li>4)在主机 IP 地封</li> <li>5)在远端地址 II<br/>如下图所示:</li> <li>查翰方式</li> <li>查翰方式</li> <li>查翰方式</li> </ol>                                                                                                    | 括:<br>二 允许通过。执行)<br>止范围是输入销售<br>P 中输入财务部地<br>5 月規則<br>図 激活<br>「「「「」」」<br>「」、<br>1 192.168.0.2-192.16                                                                                                    | 顺序为 2;<br>序部地址范围,<br>也址网段, 点击—<br>日志<br>1越小越先被执行。<br>38.0.254,                       | ->添加—>完成                                                                          |
| <ol> <li>2)状态 打钩激;</li> <li>3)控制方式选择</li> <li>4)在主机 IP 地封</li> <li>5)在远端地址 II<br/>如下图所示:</li> </ol> <b>控制方式 控制方式</b> : 本示: **********************************                                                                                                    | <ul> <li>括:</li> <li>: 允许通过。执行)</li> <li>出范围是输入销售</li> <li>P 中输入财务部地</li> <li>5问规则</li> <li>愛激活</li> <li>請售禁止访问财务</li> <li>禁止通过 ▼</li> <li>2 (1-65535)值</li> <li>192.168.0.2-192.16</li> <li>192.168.1.2-192.16</li> </ul>                                                   | 顺序为 2;<br>F部地址范围,<br>由北网段, 点击—<br>日志<br>1越小越先被执行。<br>18.0.254,<br>18.1.254,          | ->添加—>完成<br>(为空:表示对该规定所有内部IP有效<br>(可以为空)                                          |
| <ol> <li>2)状态 打钩激;</li> <li>3)控制方式选择</li> <li>4)在主机 IP 地封</li> <li>5)在远端地址 II<br/>如下图所示:</li> <li>控制方式</li> <li>控制方式:</li> <li>控制方式:</li> <li>拉行顺序:</li> <li>注机IP地址范围:</li> <li>远端地址范围(基于IP):</li> <li>远端地址范围(基于域名):</li> </ol>                                                                                                    | <ul> <li>括:</li> <li>:允许通过。执行)</li> <li>业范围是输入销售</li> <li>P中输入财务部地</li> <li>5问规则</li> <li>⑦激活</li> <li>辅售禁止访问财务</li> <li>禁止通过 ▼</li> <li>2 (1-65535)值</li> <li>192.168.0.2-192.16</li> <li>192.168.1.2-192.16</li> </ul>                                                     | 顺序为 2;<br>手部地址范围,<br>也址 网段, 点击—<br>也址 网段, 点击—<br>1越小越先被执行。<br>58.0.254,<br>58.1.254, | ->添加—>完成<br>(为空:表示对该规定所有内部IP有效<br>(可以为空)<br>(可以为空)                                |
| <ol> <li>2)状态 打钩激;</li> <li>3)控制方式选择</li> <li>4)在主机 IP 地封</li> <li>5)在远端地址 I:<br/>如下图所示:</li> <li>控制方式</li> <li>控制方式</li> <li>控制方式:</li> <li>太态:</li> <li>描述:</li> <li>控制方式:</li> <li>执行顺序:</li> <li>E机 IP地址范围:</li> <li>远端地址范围(基于IP):</li> <li>远端地址范围(基于域名):</li> <li>h议:</li> </ol>                                                                                                    | <ul> <li>括:</li> <li>: 允许通过。执行)</li> <li>止范围是输入销售</li> <li>P 中输入财务部地</li> <li>方 / 規則</li> <li>② 激活</li> <li>插書禁止访问财务</li> <li>禁止通过 ▼</li> <li>2 (1-65535)值</li> <li>192.168.0.2-192.16</li> <li>192.168.1.2-192.16</li> </ul>                                                | 顺序为 2;<br>手部地址范围,<br>也址网段, 点击—<br>世志<br>1越小越先被执行。<br>18.0.254,<br>18.1.254,          | ->添加—>完成<br>(为空:表示对该规定所有内部IP有效<br>(可以为空)<br>(可以为空)<br>(可以为空)<br>(为空:表示对该规定所有协议和端口 |
| <ul> <li>2)状态 打钩激;</li> <li>3)控制方式选择</li> <li>4)在主机 IP 地封</li> <li>5)在远端地址 II:如下图所示:</li> <li>控制方式:</li> <li>控制方式:</li> <li>拉行顺序:</li> <li>E机 IP地址范围:</li> <li>运端地址范围(基于IP):</li> <li>运端地址范围(基于iP):</li> <li>运端地址范围(基于iP):</li> <li>运端地址范围(基于iP):</li> </ul>                                                                                                    | <ul> <li>括:</li> <li>: 允许通过。执行)</li> <li>出范围是输入销售</li> <li>P 中输入财务部地</li> <li>6月規则</li> <li>②激活</li> <li>销售禁止访问财务</li> <li>禁止通过 ▼</li> <li>2 (1-65535)值</li> <li>192.168.0.2-192.16</li> <li>192.168.1.2-192.16</li> <li>□ 启用</li> </ul>                                     | 顺序为 2;<br>言部地址范围,<br>也址 网段, 点击—<br>回 日志<br>1越小越先被执行。<br>18.0.254,<br>18.1.254,       | ->添加—>完成<br>(为空:表示对该规定所有内部IP有效<br>(可以为空)<br>(可以为空)<br>(切以为空)<br>(为空:表示对该规定所有协议和端口 |
| <ol> <li>2)状态打钩激;</li> <li>3)控制方式选择</li> <li>4)在主机 IP 地封</li> <li>5)在远端地址 II:如下图所示:</li> <li>室制方式</li> <li>室制方式:</li> <li>执行顺序:</li> <li>注机IP地址范围:</li> <li>远端地址范围(基于IP):</li> <li>远端地址范围(基于iP):</li> <li>远端地址范围(基于ida):</li> <li>协议:</li> <li>基于时间控制:</li> </ol>                                                                                                    | <ul> <li>括:</li> <li>: 允许通过。执行)</li> <li>出范围是输入销售</li> <li>P 中输入财务部地</li> <li>6月規则</li> <li>②激活</li> <li>销售禁止访问财务</li> <li>禁止通过 ▼</li> <li>2 (1-65535)值</li> <li>192.168.0.2-192.16</li> <li>192.168.1.2-192.16</li> <li>□ 启用</li> <li>改 取消</li> </ul>                       | 顺序为 2;<br>言部地址范围,<br>也址 网段, 点击—<br>回 日志<br>(越小越先被执行。<br>(8.0.254,<br>(8.1.254,       | ->添加—>完成<br>(为空:表示对该规定所有内部IP有效<br>(可以为空)<br>(可以为空)<br>(切以为空)<br>(为空:表示对该规定所有协议和端口 |
| <ol> <li>2)状态打钩激;</li> <li>3)控制方式选择</li> <li>4)在主机IP地封</li> <li>5)在远端地址II</li> <li>如下图所示:</li> <li>登制方式</li> <li>登制方式</li> <li>登制方式</li> <li>*</li> <li>*</li></ol> | <ul> <li>括:</li> <li>① 決通过。执行)</li> <li>止范围是输入销售</li> <li>P 中输入财务部地</li> <li>方 月規則</li> <li>② 激活</li> <li>「 「 「 指售禁止访问财务</li> <li>菜止通过 ▼</li> <li>2 (1-65535) 值</li> <li>192.168.0.2-192.16</li> <li>192.168.1.2-192.16</li> <li>□ 信用</li> <li>改 取消</li> <li>可 网站</li> </ul> | 顺序为 2;<br>手部地址范围,<br>也址 网段, 点击—<br>日志<br>1越小越先被执行。<br>38.0.254,<br>38.1.254,         | ->添加—>完成<br>(为空:表示对该规定所有内部IP有效<br>(可以为空)<br>(可以为空)<br>(切以为空)<br>(为空:表示对该规定所有协议和端口 |

4) 在主机 IP 地址范围是输入销售部地址范围,点击—>添加—>完成

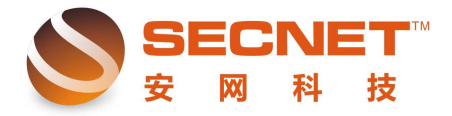

安网科技技术部

| 控制方式          | 行可規則                       |                    |
|---------------|----------------------------|--------------------|
| 状态:           | ☑ 激活 □ 日志                  |                    |
| 描述:           | 销售允许访问任意网站                 |                    |
| 控制方式:         | 允许通过 👻                     |                    |
| 执行顺序:         | 3 (1-65535)值越小越先被执行。       |                    |
| 主机IP地址范围:     | 192.168.0.2-192.168.0.254, | (为空:表示对该规定所有内部IP有效 |
| 远端地址范围(基于IP): |                            | (可以为空)             |
| 远端地址范围(基于域名): |                            | (可以为空)             |
| 协议:           |                            | (为空:表示对该规定所有协议和端口  |
| 基于时间控制:       |                            |                    |

三、IP-MAC 地址绑定

在做完以上访问规则后,用户需要对内网 IP 地址进行物理地址绑定,点击"认证服务器->IP/MAC 绑定",只需填写描述、IP 地址、绑定类型为唯一,点击查询 MAC 地址,添加,即可完成对 IP/MAC 地址绑定。如下图所示:

| 述:               | 财务部01            |                     |                     |                     |              |          |       |    |
|------------------|------------------|---------------------|---------------------|---------------------|--------------|----------|-------|----|
| 地址:              | 192, 168, 1      | .150                | 查询MAC               | MAC地址:              | 00:e0:4c:0   | )8:a9:a3 |       |    |
| 型:               | 唯一 🕶             |                     |                     | 接口:                 | 局域网 👻        |          |       |    |
| 翻                |                  | 修改                  | 取消                  |                     |              |          |       |    |
| 添り<br>描述伯        | 自己               | 修改<br>IPt           | 取消                  | МАСШ                | ۱.           | 类型       | 接口    | 操作 |
| 添)<br>描述(<br>销售音 | 加 [<br>言息<br>鄙01 | 修改<br>IP±<br>192.16 | 取消<br>也址<br>8.0.141 | MAC地<br>00:0d:60:d0 | 4£<br>:73:25 | 类型唯一     | 接口局域网 | 操作 |

四、做完以上规则后,需要"保存设置",并对以上所做规则进行测试,以免设置后无法达 到预定效果,影响工作效率。

1. 财务部测试效果:

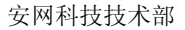

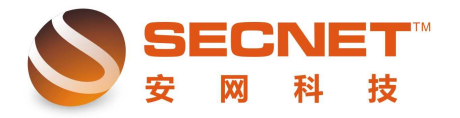

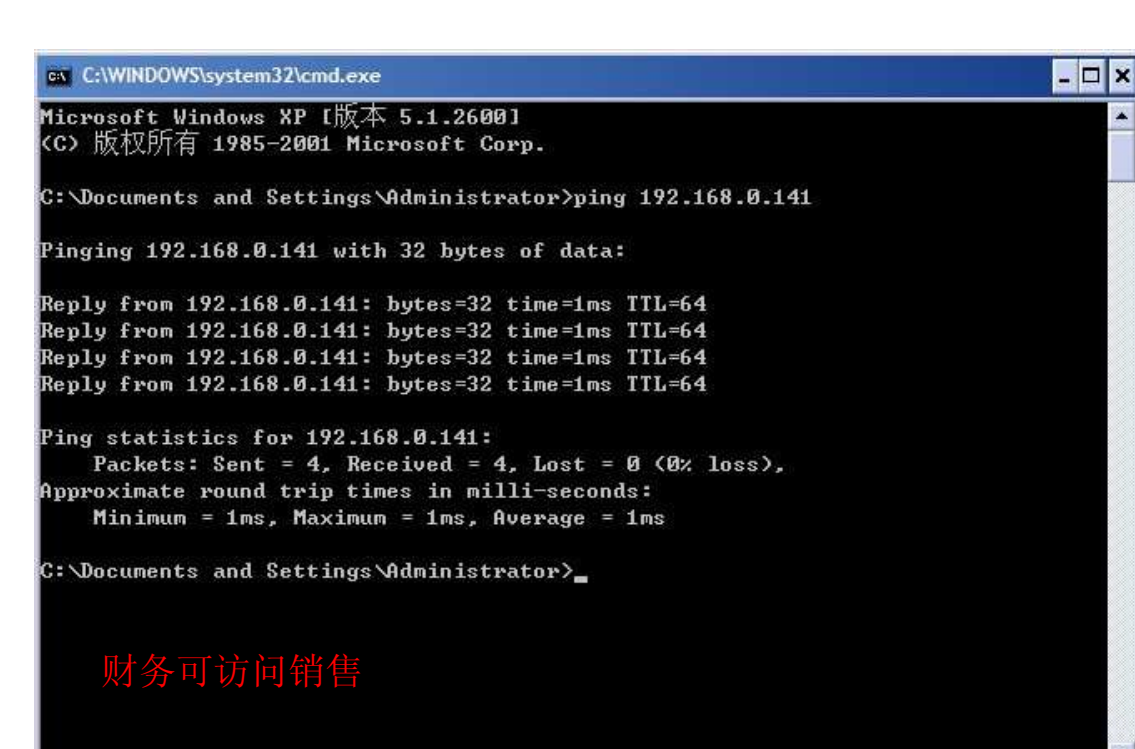

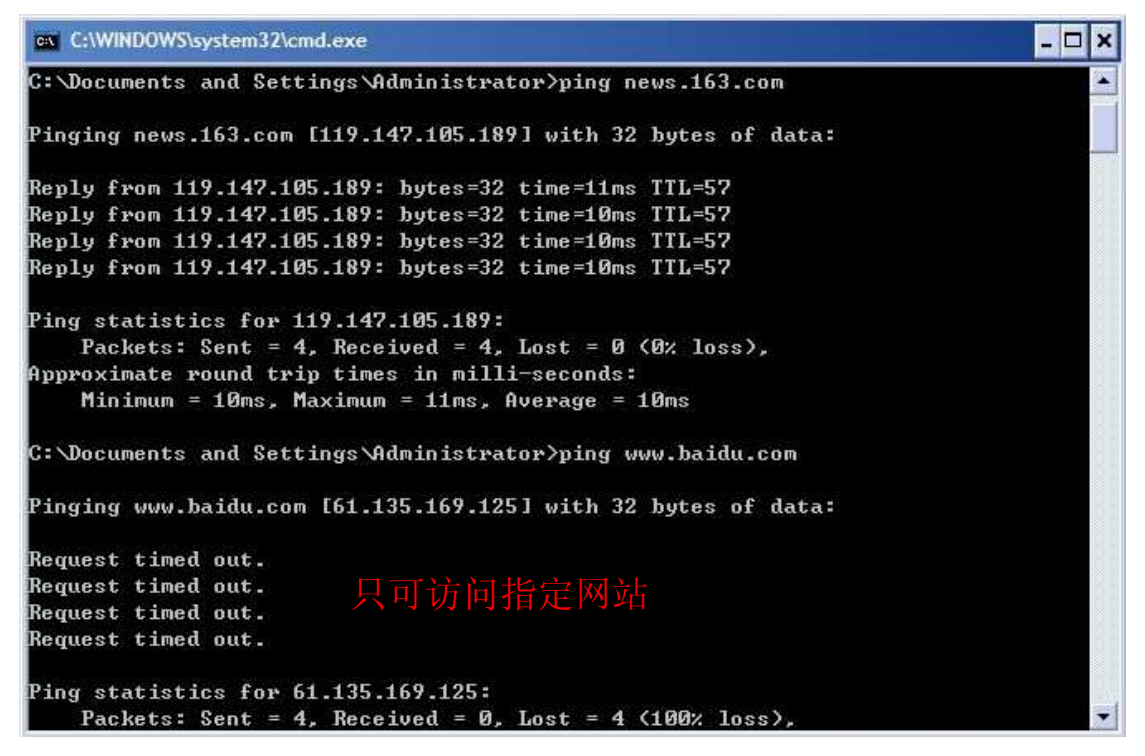

2、销售部测试效果:

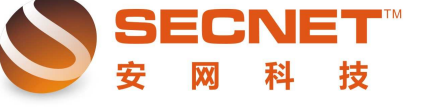

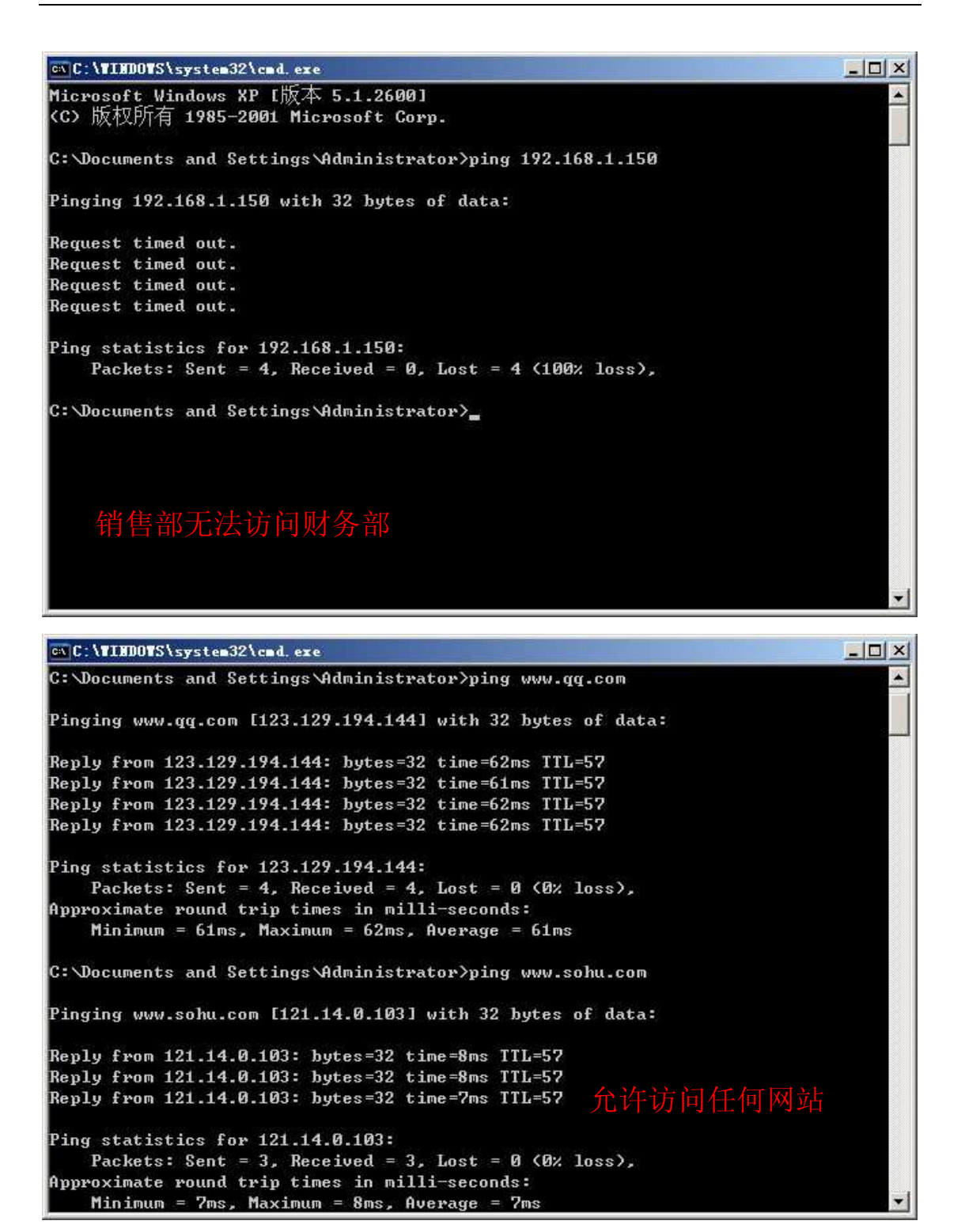